## **Receiving and Replying to Secure Webmail**

Steps for an RBC client:

- 1. Open the email with the subject "RBC Secure Webmail/Courriel sécure:" in your inbox.
- 2. Open the **Click2View.html** attachment by double-clicking or using the **'Open'** or **'View'** action within the email application.
- 3. A new browser window should open automatically. In the "**Password**" field, enter the password given to you by the sender at RBC and press"**OK**".

| RBC Secure WebMail / Courriel Sécure RBC  Please enter your password and click the OK button to decrypt your e-mail.  SVP entrer votre mot de passe et appuyer sur le bouton OK pour déchiffrer votre courriel.  E-mail Address / Addresse de courriel Your_Email_Address@your_Provider.com  Password / Mot de passe  Password Hint |
|----------------------------------------------------------------------------------------------------|

- 4. The secure email will be displayed, and any included attachments may now be opened. Large email messages may take several minutes to display.
- 5. To reply securely to the email, press the **"Reply"** button located at the top of the RBC Secure Webmail Message.

| вс |              | RBC Secure Webmail                      | 0 |
|----|--------------|-----------------------------------------|---|
|    |              |                                         |   |
|    | View Message |                                         |   |
|    | Reply        |                                         |   |
|    | From:        |                                         |   |
|    | Ce:          |                                         |   |
|    | Subject:     | Secure WebMail Test Message [RBCSWMV20] |   |

- RBC Secure Webmail
- 6. Attachments can be securely included in the reply email by pressing the"Attach a file" button.

7. Enter your message and then press the "Send" button located at the bottom of the message.

~

| lepby                                                                               |        |
|-------------------------------------------------------------------------------------|--------|
| To:                                                                                 |        |
| Subject:                                                                            |        |
| RE Sectire WebMail Test Message (KBCSWMV20)     Ret.doc     Attachment(s): Test.doc |        |
| c \Test doc                                                                         | Browse |
| Griginal Message<br>From:                                                           | Î      |
| Senti<br>To:<br>Subject: RE: Secure WebMail Test Message (RBCSHRW20)                | 8      |
|                                                                                     |        |
|                                                                                     |        |